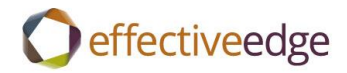

# Effective EDGE for Professionals Outlook 2010-2016 Steps Guide

for the Italian language pack

### **REMOVE EMAIL DISTRACTIONS**

- 1. File
- 2. Opzioni
- 3. Posta
- 4. Arrivo di messagi
- 5. All'arrivo di nuovi messagi:
  - Uncheck Riproduci un suono
  - Uncheck Cambia il puntatore del mouse
  - Uncheck Mostra icona a forma di busta sulla barra delle applicazioni
  - Uncheck Visualizza un avviso per il desktop
- 6. OK

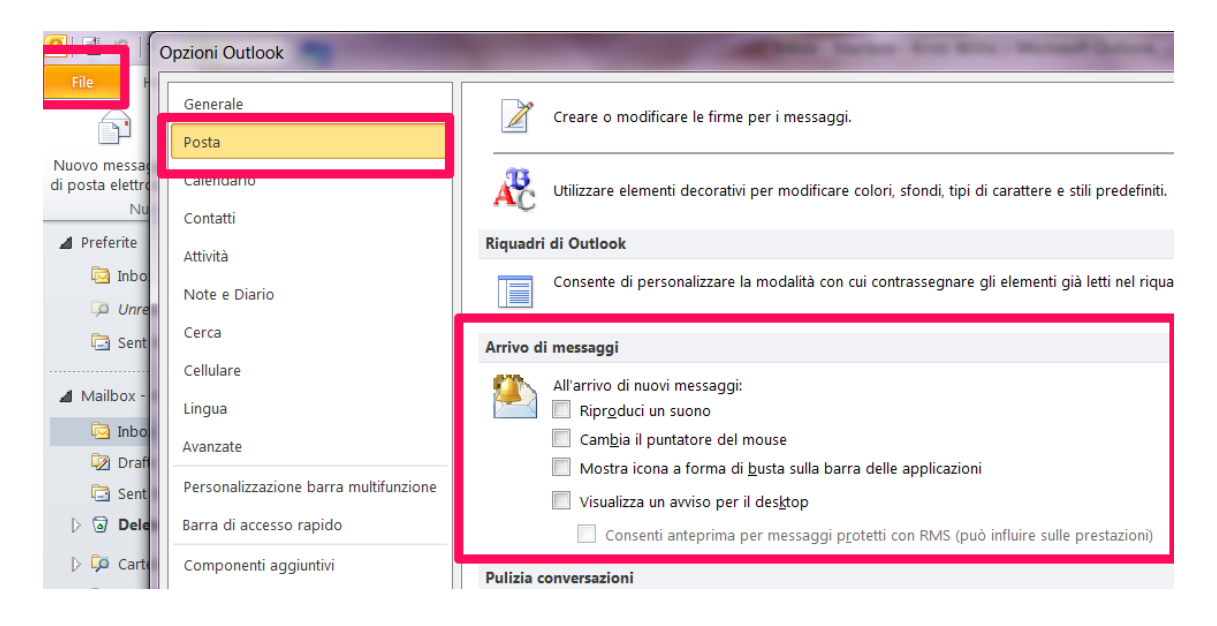

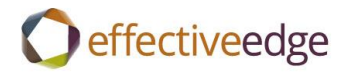

#### DASHBOARD VIEW

- 1. Calendario
- 2. Visualizza->Giorno
- 3. Visualizza ->Barra Da fare->Normale
- 4. Visualizza -> Barra Da fare ->Appuntamenti
- 5. Visualizza ->Elenco attività del giorno->Ridotto a icona
- 6. Right-click on «Fare clic qui per aggiungere un nuovo elemento di tipo Attività»
- 7. Impostazioni visualizzazione
- 8. Colonne
  - a. Highlight all columns in «Mostra i campi nel seguente ordine>> box
  - b. Rimuovi
  - c. Seleziona colonne disponibili da->Campi utilizzati frequentemente
  - d. Colonne disponibili:
    - Icona->Aggiungi
    - Completata-> Aggiungi
    - Allegato-> Aggiungi
    - Oggetto-> Aggiungi
    - Scadenz-> Aggiungi

| Mostra colonne                                                                                                    |                                                                                                  |
|----------------------------------------------------------------------------------------------------|--------------------------------------------------------------------------------------------------|
| Numero massimo di righe in modalità compatta:       1         Seleziona colonne disponibili da:         Campi utilizzati frequentemente         Colonne disponibili:         % completamento         Assegnata a         Attività team         Categorie         Contatti         Data completamento         Data completamento         Data completamento         Data completamento         Data inizio         Destinatari consentiti         Lavoro stimato         Modificato         Nue destinatario         Nome destinatario         Nome rappresentante ricevuto | Mostra le colonne nel seguente ordine:<br>Icona<br>Completata<br>Allegato<br>Oggetto<br>Scadenza |
|                                                                                                    | OK Annulla                                                                                       |

### 10. Raggruppa

- 11. Uncheck «Ragruppa automaticamente in base alla disposizione specificata>>
- 12. Ragruppa par->Categorie->Crescente
- 13. Impostazioni predefinite Espandi/comprimi-> Tutto compresso
- 14. OK

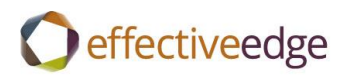

| Radoruppa                                                                                                    |                   |
|----------------------------------------------------------------------------------------------------|-------------------|
| Raggruppa automaticamente in base alla disposizione specificata<br>Raggruppa per                              | ОК                |
| Categorie   Categorie  Categorie  Categorie                                                                   | Annulla           |
| Mostra campo nella visualizzazione                                                                            | Cancella tutto    |
| Quindi per         (nessun campo)         Mostra campo nella visualizzazione                                  |                   |
| Quindi per         (nessun campo)         Mostra campo nella visualizzazione                                  |                   |
| Quindi per         (nessun campo)         Mostra campo nella visualizzazione                                  |                   |
| Seleziona campi disponibili da: Impostazioni predefinite f<br>Campi utilizzati frequentemente Tutto compresso | Espandi/comprimi: |

# 15. Ordina

- 16. Ordina elementi per->Oggetto->Crescente
- 17. OK

| Ordina                                                             | _ |                                                    | X             |
|--------------------------------------------------------------------|---|----------------------------------------------------|---------------|
| Ordina elementi per<br>Oggetto                                     | • | <ul> <li>Crescente</li> <li>Decrescente</li> </ul> | OK<br>Annulla |
| (nessun campo)                                                     |   | <ul> <li>Crescente</li> <li>Decrescente</li> </ul> |               |
| Quindi per (nessun campo)                                          | • | <ul> <li>Crescente</li> <li>Decrescente</li> </ul> |               |
| Quindi per<br>(nessun campo)                                       | • | <ul> <li>Crescente</li> <li>Decrescente</li> </ul> |               |
| Seleziona campi disponibili da:<br>Campi utilizzati frequentemente | • |                                                    |               |

- 18. Filtro->Avanzate
- 19. Data contrassegno completamento->Rimuovi
- 20. Campo->Tutti i campi Posta->Stato contrassegno ->non esiste->Aggiungi all'elenco
- 21. OK twice

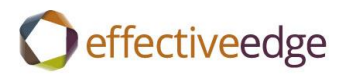

| Filtro                                                                            |
|-----------------------------------------------------------------------------------|
| Attività Altre scelte Avanzate SQL                                                |
| Erledigt am         besteht nicht           Stato contrassegno         non esiste |
| Altri criteri:                                                                    |
| Condizione: Valore; Valore; ↓                                                     |
| Aggiungi all'elenco                                                               |
|                                                                                   |
|                                                                                   |
| OK Annulla Cancella tutto                                                         |

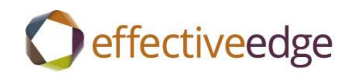

| > |     |                                              |                                      |                                           |                                                 |                                                      |                                              |                                                         |     |           |      |       |        |      |        |     |      |      |     |           |    |    |  |
|---|-----|----------------------------------------------|--------------------------------------|-------------------------------------------|-------------------------------------------------|------------------------------------------------------|----------------------------------------------|---------------------------------------------------------|-----|-----------|------|-------|--------|------|--------|-----|------|------|-----|-----------|----|----|--|
|   | . ● | S                                            | epte                                 | emb                                       | er 2                                            | 014                                                  |                                              |                                                         |     |           | Octo | ber   | 201    | .4   |        |     | N    | over | mbe | r 20      | 14 | •  |  |
|   | Мо  | Tu                                           | We                                   | Th                                        | Fr                                              | Sa                                                   | Su                                           | Ν                                                       | ٨o  | Tu        | We   | Th    | Fr     | Sa   | Su     | Мо  | Tu   | We   | Th  | Fr        | Sa | Su |  |
|   | 25  | 26                                           | 27                                   | 28                                        | 29                                              | 30                                                   | 31                                           |                                                         |     |           | 1    | 2     | 3      | 4    | 5      |     |      |      |     |           | 1  | 2  |  |
|   | 1   | 2                                            | 3                                    | 4                                         | 5                                               | 6                                                    | 7                                            |                                                         | 6   | 7         | 8    | 9     | 10     | 11   | 12     | 3   | 4    | 5    | 6   | 7         | 8  | 9  |  |
|   | 8   | 9                                            | 10                                   | 11                                        | 12                                              | 13                                                   | <b>14</b>                                    |                                                         | 13  | <b>14</b> | 15   | 16    | 17     | 18   | 19     | 10  | 11   | 12   | 13  | <b>14</b> | 15 | 16 |  |
|   | 15  | 16                                           | 17                                   | 18                                        | 19                                              | 20                                                   | 21                                           |                                                         | 20  | 21        | 22   | 23    | 24     | 25   | 26     | 17  | 18   | 19   | 20  | 21        | 22 | 23 |  |
|   | 22  | 23                                           | 24                                   | 25                                        | 26                                              | 27                                                   | 28                                           | :                                                       | 27  | 28        | 29   | 30    | 31     |      |        | 24  | 25   | 26   | 27  | 28        | 29 | 30 |  |
|   | 29  | 30                                           |                                      |                                           |                                                 |                                                      |                                              |                                                         |     |           |      |       |        |      |        | 1   | 2    | 3    | 4   | 5         | 6  | 7  |  |
| D |     | Og                                           | getto                                | D                                         | *                                               |                                                      |                                              |                                                         |     |           |      |       |        |      |        | Sca | aden | za   |     |           |    |    |  |
|   |     | Far                                          | e clic                               | qui                                       | per                                             | aggi                                                 | unge                                         | re un r                                                 | nuo | vo el     | leme | nto ( | di tip | o At | tività |     |      |      |     |           |    |    |  |
|   |     | Cate<br>Cate<br>Cate<br>Cate<br>Cate<br>Cate | gori<br>gori<br>gori<br>gori<br>gori | e:F<br>e:A<br>e:C<br>e:T<br>e:W<br>e: .So | Proje<br>ctior<br>hrist<br>eam<br>Vaitir<br>ome | cts (;<br>ns (1:<br>(3 e)<br>(3 e)<br>(1 e)<br>(1 e) | 2 eler<br>5 eler<br>2 eler<br>lemer<br>lemer | menti)<br>menti)<br>menti)<br>elemen<br>nto)<br>e (16 e | ti) | nenti     | )    |       |        |      |        |     |      |      |     |           |    |    |  |

### **CREATE A TASK** :

- 1. Press CTRL+SHIFT+K or double-click « Fare clic qui per aggiungere un nuovo elemento di tipo Attività»
- 2. Oggetto
- 3. Scadenza
- 4. Categorizza
- 5. Salva e chiudi

### TO SET UP NEW CATEGORIES:

- 1. Create a new task
- 2. Categorizza->Tutte le categorie
- 3. Nuova
  - a. Nome
  - b. Colore
  - c. OK
- 4. Repeat for each category
- 5. OK
- 6. Close the task without saving it.

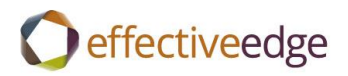

| Categorie a color<br>Per assegnare cat<br>ciascuna categoria<br>pulsanti di coman | ri<br>egorie a colori agli elementi selezionati, utilizzare le caselle di controllo accanto a<br>a. Per modificare una categoria, selezionare il nome corrispondente e utilizzare i<br>do a destra. |
|-----------------------------------------------------------------------------------|----------------------------------------------------------------------------------------------------|
| Nome                                                                              | Tasto di scelta ra Nuova                                                                                                    |
| Action 7<br>Calls<br>Crist<br>Team<br>Waitin<br>Team<br>Waitin<br>Frranc<br>Read/ | Aggiungi nuova categoria                                                                                                    |
|                                                                                   | OK Annulla                                                                                                    |

### TO CATEGORIZE A TASK:

- 1. Double-click to open the task.
- 2. Categorizza->select the category
- 3. Salva e chiudi

-OR-

- 1. Right-click on the task.
- 2. Categorizza->select the category

### TO SETUP THE TASK LIST VIEW:

- 1. Attività
- 2. Visualizzazione corrente-> Elenco semplificato
- 3. Visualizzazione->Impostazioni visualizzazione
- 4. Raggruppa
- 5. Uncheck «Ragruppa automaticamente in base alla disposizione specificata>>
- 6. Ragruppa par->Categorie->Crescente
- 7. Impostazioni predefinite Espandi/comprimi-> Tutto compresso
- 8. OK

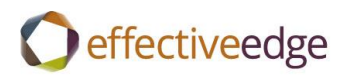

| Вадогирра                                                                                                    | X                 |
|----------------------------------------------------------------------------------------------------|-------------------|
| Raggruppa automaticamente in base alla disposizione specificata<br>Raggruppa per                                                                                                    | ОК                |
| Categorie   Categorie  Categorie  Categorie                                                                                                    | Annulla           |
| Mostra campo nella visualizzazione                                                                                                    | Cancella tutto    |
| Quindi per         (nessun campo)         Mostra campo nella visualizzazione         Quindi per         (nessun campo)         (nessun campo)         Mostra campo nella visualizzazione |                   |
| Quindi per<br>(nessun campo)<br>Mostra campo nella visualizzazione Decrescente                                                                                                    |                   |
| Seleziona campi disponibili da: Impostazioni predefinite E<br>Campi utilizzati frequentemente Tutto compresso                                                                            | Espandi/comprimi: |

- 9. Ordina
- 10. Ordina elementi per->Oggetto->Crescente
- 11. OK

| Ordina                                                             | -                             | X              |
|--------------------------------------------------------------------|-------------------------------|----------------|
| Ordina elementi per<br>Oggetto                                     | O Crescente     O Decrescente | OK<br>Annulla  |
| (nessun campo)                                                     | Orescente     Decrescente     | Cancella tutto |
| Quindi per (nessun campo)                                          | Orescente     Decrescente     |                |
| Quindi per (nessun campo)                                          | Orescente     Decrescente     |                |
| Seleziona campi disponibili da:<br>Campi utilizzati frequentemente | •                             |                |

- 12. Filtro->Avanzate
- 13. Data contrassegno completamento->Rimuovi
- 14. Campo->Tutti i campi Posta->Stato contrassegno ->non esiste->Aggiungi all'elenco
- 15. OK twice

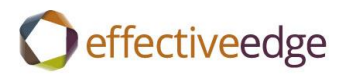

| Filtro                                                                                                    |
|----------------------------------------------------------------------------------------------------|
| Attività       Altre scelte       Avanzate       SQL         Trova elementi corrispondenti ai seguenti         Erledigt am       besteht nicht         Stato contrassegno       non esiste |
| Altri criteri:                                                                                                    |
| OK Annulla Cancella tutto                                                                                                    |

#### TO CREATE AN OUTLOOK DATA FILE:

- 1. Home->Nuovi elementi->Altri elementi->File di dati di Outlook
- 2. Nome file
- 3. OK

# TO CREATE A QUICK STEP SHORTCUT:

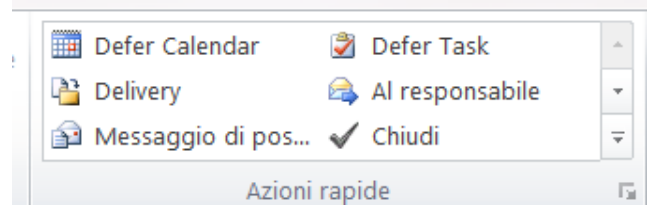

- 1. Azioni rapide
- 2. Crea nuova
- 3. Nome->Rinviare attività
- 4. Azioni->Crea attività
- 5. Aggiungi azione
- 6. Azioni->Elimina messaggio
- 7. Fine

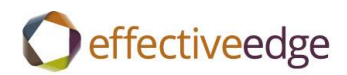

| Modifica azione rapida                    |                  | a contra to      |              | 3 M             | 8          | X     |
|-------------------------------------------|------------------|------------------|--------------|-----------------|------------|-------|
| Nome:<br>Rinviare ativita                 |                  |                  |              |                 |            |       |
| Modifica le azioni eseguite dal<br>Azioni | l'azione rapida. |                  |              |                 |            | _     |
| 🍃 Crea attività con allegato              |                  |                  |              |                 | •          | ×     |
| 🗙 Elimina messaggio                       |                  |                  |              |                 | •          | ×     |
| Aggiungi azione                           |                  |                  |              |                 |            |       |
|                                           |                  |                  |              |                 |            |       |
|                                           |                  |                  |              |                 |            |       |
|                                           |                  |                  |              |                 |            |       |
|                                           |                  |                  |              |                 |            |       |
|                                           |                  |                  |              |                 |            |       |
| Facoltativo<br>Tasto di scelta rapida:    | Scegli tasto di  | scelta rapida    | •            |                 |            | -     |
| Testo descrizione comando:                | Testo che viene  | e visualizzato a | al passaggio | del mouse sull' | azione rap | oida. |
|                                           |                  |                  | (            | <u>S</u> alva   | Annu       | Illa  |

- 8. Azioni rapide
- 9. Crea nuova
- 10. Nome->Rinviare calendario
- 11. Azioni->Crea un appuntamento con allegato
- 12. Aggiungi azione
- 13. Azioni->Elimina messaggio
- 14. Fine

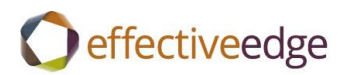

| Modifica azione rapida           |                                                            | 2 X           |
|----------------------------------|------------------------------------------------------------|---------------|
| Nome:<br>Rinviare Calendario     |                                                            |               |
| Modifica le azioni eseguite dal  | 'azione rapida.                                            |               |
| Crea un appuntamento c           | on allegato                                                | • ×           |
| 🗙 Elimina messaggio              |                                                            | • ×           |
| Aggiungi azione                  |                                                            |               |
|                                  |                                                            |               |
|                                  |                                                            |               |
|                                  |                                                            |               |
| 1                                |                                                            |               |
|                                  |                                                            |               |
| Facoltativo                      |                                                            |               |
| Ta <u>s</u> to di scelta rapida: | Scegli tasto di scelta rapida 💌                            |               |
| Testo descrizione comando:       | Testo che viene visualizzato al passaggio del mouse sull'a | zione rapida. |
|                                  | Salva                                                      | Annulla       |

## TO INSERT AN EMAIL IN AN EXISTING TASK OR CALENDAR ITEM:

- 1. Open Attività.
- 2. Inserisci->Elemento di Outlook
- 3. Select the email->OK
- 4. Attività ->Salva e chiudi

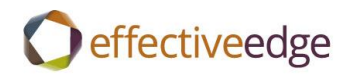

| ⊻ 🖬 🗸 🖓 🖛                                                                                                    | • •             | -          | -                                 | 505       | . cicat        |                |  |
|----------------------------------------------------------------------------------------------------|-----------------|------------|-----------------------------------|-----------|----------------|----------------|--|
| File Attività                                                                                                    | Inserisci       | Formato te | esto                              | Revisione |                |                |  |
| Alleg Elemento                                                                                                    | Tabella         | immagine   | ClipArt                           | Forme     | 1<br>1<br>1    | <b>9</b><br>/* |  |
| Includi                                                                                                    | Tabelle         |            | Illustrazi                        | ioni      |                |                |  |
| Projects<br>Oggetto:                                                                                                    | 365: Create Out | look 365 W | hitePape                          | er        |                |                |  |
| Data inizio:<br>Scadenza:                                                                                                    | Nessuna         | ▼ Si       | Stato: Non ini<br>Priorità: Norma |           | inizia<br>nale |                |  |
| Scadenza: Nessuna  Priorità: Normale Promemoria: Nessuna Oraft steps Screen captures Format white paper Proof Edit Have trainers test steps Load on sharepoint Load on T: drive Upgrade Guide RE: Outlook 365? |                 |            |                                   |           |                |                |  |

### TO VIEW YOUR INBOX BY CONVERSATION:

- 1. Visualizza
- 2. Check->Mostra come conversazioni
- 3. In tutte le cartelle

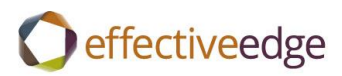

|            | Cartella                                   | V                  | isualizza                       |                                                                                          |            |              | ľ                    |          |   |              |             |                 |
|------------|--------------------------------------------|--------------------|---------------------------------|------------------------------------------------------------------------------------------|------------|--------------|----------------------|----------|---|--------------|-------------|-----------------|
|            | Nostra co                                  |                    | come con                        | versazioni                                                                               | C          | Data         | a ( <u>C</u> onversa | azioni)  | - | <u>D</u> a   |             |                 |
| R<br>alizz | lipristina<br>azione (                     | a<br>corren        | te 🔛 Ir                         | mpostaz                                                                                  | zioni conv | versazioni 🔹 |                      | <u>A</u> |   |              |             | Cat <u>eg</u> c |
| nte        | nte Conversazion                           |                    |                                 | ni                                                                                       |            |              |                      |          |   | Dis          |             |                 |
| <          | Cerca                                      | a in Inl           | oox (CTRL                       | .+E)                                                                                     |            |              |                      |          |   |              |             | ۶ ,             |
|            | Disponi per: Data Più recente all'inizio 🔺 |                    |                                 |                                                                                          |            |              |                      | · · · ·  |   |              |             |                 |
|            | 4                                          | leri<br>93 P:<br>K | S Custome<br>elty Vaque         | er Feedk<br>erano                                                                        | oack       |              |                      |          |   | ¥<br>Mon 3:3 | □ \<br>2 PM | k<br>(          |
|            |                                            | Settin             | iana scor                       | sa                                                                                       |            |              |                      |          |   |              |             | D               |
|            | Response Requested by COB Monday 15 Sept.  |                    |                                 |                                                                                          |            |              |                      |          |   |              |             |                 |
| ≡          | ⊳                                          | G Fo               | oreign Lar<br>/le Natior        | eign Language guides for Outlook loaded to SharePoint                                    |            |              |                      |          | ľ |              |             |                 |
|            |                                            | 🚖 Si               | <b>ave as No</b><br>ephenie F   | e as Note: Alumni Support Page Email Draft 🛛 🖓<br>Dhenie Rockwell Fri 9/12               |            |              |                      |          |   |              |             |                 |
|            |                                            | i in St            | l <b>eeting re</b><br>ephenie F | eting request: Engagement - Greyhound Lines Inc Remote-US 🗌 🕅<br>ohenie Rockwell Mon 9/8 |            |              |                      |          |   | _            |             |                 |

### TO IGNORE A CONVERSATION:

- 1. Click on email
- 2. Home->lgnora

#### TO CLEAN UP A CONVERSATION:

- 1. Click on email
- 2. Home->Pulisci->Pulisci conversazione

#### **TO FILTER YOUR INBOX:**

- 1. Home
- 2. Filtra posta elettr.

### TO SETUP OUTLOOK TODAY:

- 1. Click on mailbox name.
- 2. Personalizza Outlook oggi
- 3. Check ->All'avvio vai alla cartella Outlook oggi
- 4. Mostra il seguente numero di giorni nel Calendario->1
- 5. Nell'elenco Attività visualizza->Attività del giorno
- 6. Uncheck->Includi attività senza scadenza

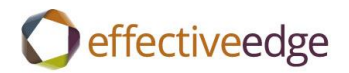

# 7. Salva modifiche

| Personalizza Outlook oggi |                                                                                                    |  |  |  |  |  |
|---------------------------|----------------------------------------------------------------------------------------------------|--|--|--|--|--|
| Αννίο                     | ✓ All'avvio vai alla cartella Outlook oggi                                                                     |  |  |  |  |  |
| Messaggi                  | Mostra le cartelle: Scegli cartelle                                                                            |  |  |  |  |  |
| Calendario                | Mostra il seguente numero di giorni nel Calendario 1 🔽                                                         |  |  |  |  |  |
| Attività                  | Nell'elenco Attività visualizza: O Tutte le attività<br>Attività del giorno<br>Includi attività senza scadenza |  |  |  |  |  |
|                           | Ordina le attività per: Scadenza 🔽 quindi per: (nessuno) 🔽                                                     |  |  |  |  |  |
|                           | Crescente     Crescente     Decrescente     Decrescente                                                        |  |  |  |  |  |
|                           |                                                                                                    |  |  |  |  |  |
| Stili                     | Mostra Outlook oggi nello stile: Standard                                                                      |  |  |  |  |  |
|                           |                                                                                                    |  |  |  |  |  |